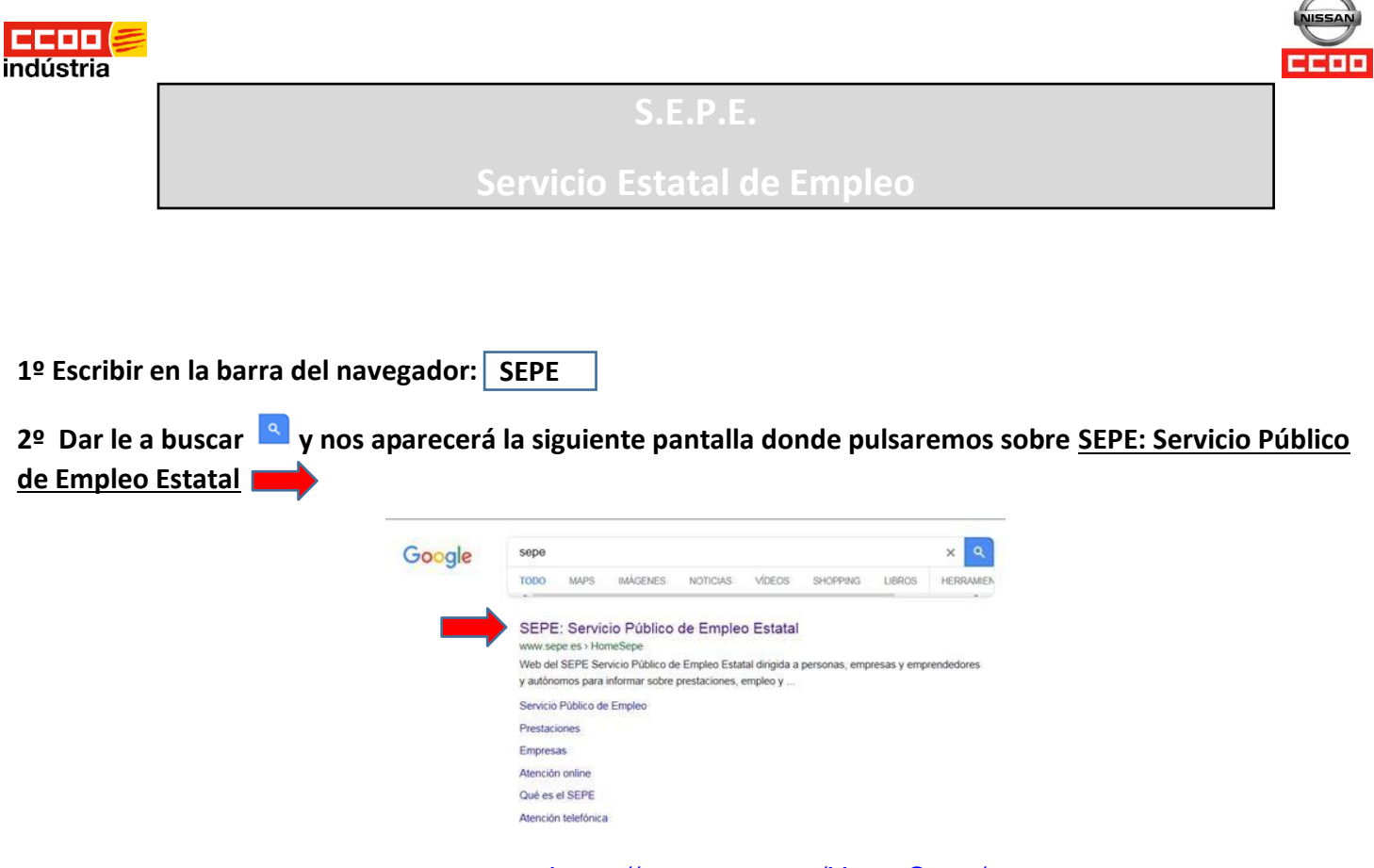

O clicar Control + Intro en este enlace: <u>https://www.sepe.es/HomeSepe/</u>

3º Nos aparecerá la siguiente pantalla donde deberemos seleccionar: met Prestaciones por desempleo

<page-header>

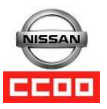

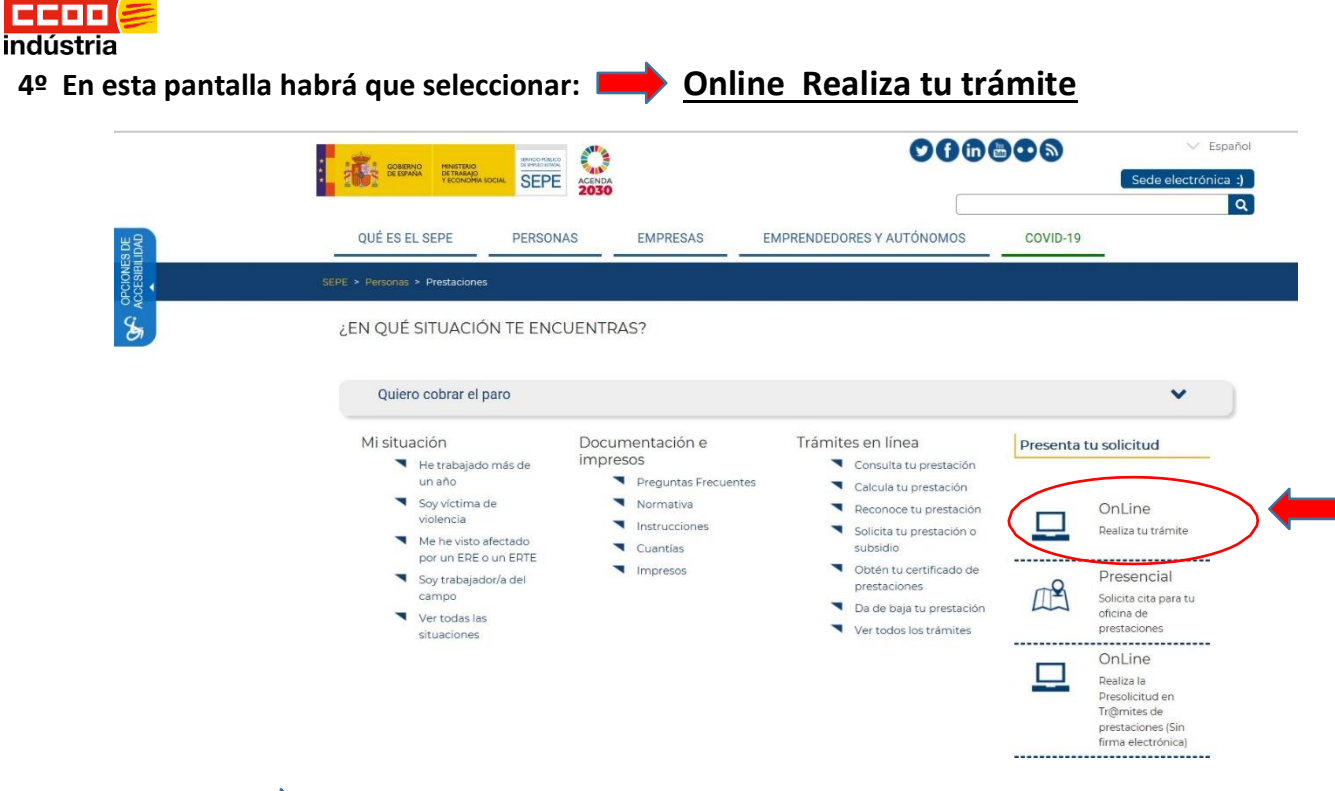

5º Seleccionar: Formulario para pre-solicitud individual de prestaciones por desempleo.

## Solicitud de prestaciones

- 🕨 Guía de uso (PDF) 💋
- Guía de configuración para firma electrónica (PDF)

A través de esta opción podrás realizar tu solicitud de prestaciones por desempleo en línea y sin necesidad de desplazamientos.

SOLO PARA ACCESOS A TRAVÉS DE CL@VE: Para poder firmar un trámite en el SEPE, debe haberse realizado el registro de nivel avanzado en el sistema Cl@ve, bien de forma presencial, en una oficina ante un empleado público habilitado al efecto, o bien de forma telemática, previa autenticación del ciudadano mediante un certificado electrónico reconocido

ATENCION: Si desea solicitar alguno de los nuevos derechos aprobados en el Real Decreto-ley 32/2020, de 3 de noviembre:

Subsidio especial por agotamiento de su prestación entre el 14 de Marzo y el 30 de Junio de 2020.
Subsidio por desempleo excepcional para personal técnico o auxiliar del sector de la cultura.
Prestación contributiva por desempleo a los profesionales taurinos.

Solo se podrá realizar rellenando el Formulario para pre-solicitud individual de prestación por desempleo.

Hay disponibles las siguientes solicitudes:

### • Formulario para pre-solicitud individual de prestaciones por desempleo.

- Solicitud de prestación contributiva. También puedes reconocer tu prestación en el momento a través de la web.
- Solicitud de subsidio por desempleo. También puedes realizar la prórroga de tu subsidio en el momento a través de la web..
- Solicitud de renta activa de inserción
- Solicitud del abono acumulado y anticipado para personas extranjeras no comunitarias
- Solicitud de pago único de la prestación por desempleo
- Solicitud ayuda suplementaria RAI para víctimas de violencia de género o doméstica
- Solicitud de Renta Agraria para trabajadores eventuales agrarios en Andalucía y Extremadura

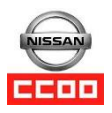

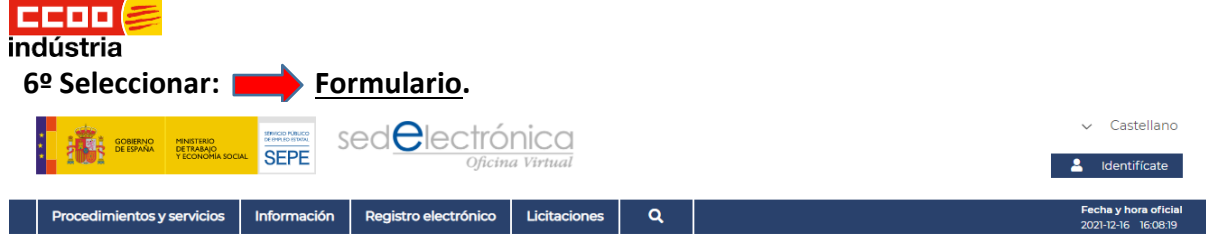

🖀 / Procedimientos y servicios / Personas / Protección por desempleo

/ Formulario para realizar una pre-solicitud de prestación individual de prestación por desempleo durante medidas COVID-19

## Personas

# Protección por<br/>desempleoImage: ContratosContratosImage: ContratosImage: Contratos</t

## Formulario para realizar una pre-solicitud de prestación individual de prestación por desempleo durante medidas COVID-19

Durante el período de vigencia de las medidas extraordinarias en materia de salud pública adoptadas por las autoridades para combatir los efectos de la extensión den constituit, que de formalizar su solicitud provisional de acceso a la protección por desempleo enviando efte formulario. En caso de ser necesario, el SEPE contactará con Ud. por teléfono o por correo electrónico para completor la información o requerir documentación indispensable.

Si dispone de DNI electrónico, certificado digital o cl@ve puede presentar su <u>solicitud</u> a través de la sede electrónica del SEPE.

7º Se desplegará la siguiente página en la que tendremos que introducir el DNI, seleccionar el trámite de <u>Pre-Solicitud de prestación individual</u> y para pasar a la siguiente pantalla pulsar sobre "Empezar Trámite".

# Pre-solicitud de prestación individual y otros trámites

| 1 Trámite                                    | <li>Solicitud</li>       | 3 Acuse de recibo |  |
|----------------------------------------------|--------------------------|-------------------|--|
| DNI/NIE (*) Y000000<br>Por favor, seleccione | uno de los trámites disp | onibles: (*)      |  |
| • Pre-Solicitud de p                         | restación individual     |                   |  |
| O Baja Prestación                            |                          |                   |  |
| O Modificación dom                           | niciliación bancaria     |                   |  |
| O Comunicación de                            | incidencia en prestación | individual        |  |

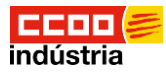

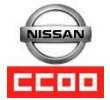

8º En la siguiente pantalla hemos de rellenar todos los campos que nos solicitan y pulsamos en "Enviar Solicitud"

| NO ENVIAR 81 YA HA SOLICITADO CITA PREVIA O HA PRESENTADO SU SOLICITUD EN EL<br>SEPE POR OTRO CANAL   |                                                                                                    |  |  |
|----------------------------------------------------------------------------------------------------|----------------------------------------------------------------------------------------------------|--|--|
| 8E RECUERDA QUE E8 NECE8<br>ANTE EL 8ERVICIO PÚBLICO D                                                | ARIA LA INSCRIPCIÓN COMO DEMANDANTE DE EMPLEO<br>E EMPLEO DE SU COMUNIDAD AUTÓNOMA.                                                                                                    |  |  |
| NO REITERE FORMULARIOS PARA TRÁMITES YA COMUNICADOS                                                   |                                                                                                    |  |  |
|                                                                                                    |                                                                                                    |  |  |
| POR FAVOR, RELLENE TODOS LOS CAMPOS.<br>INCLUYA LA INFORMACIÓN DE LOS MIEMBROS DE SU UNIDAD FAMILIAR. |                                                                                                    |  |  |
| Subtrámite (4)                                                                                        |                                                                                                    |  |  |
|                                                                                                    |                                                                                                    |  |  |
| Datas personalas                                                                                      |                                                                                                    |  |  |
| DNI/NIE C                                                                                             |                                                                                                    |  |  |
| Number ()                                                                                             |                                                                                                    |  |  |
| Nombre (*)                                                                                            |                                                                                                    |  |  |
| Primer apellido (*)                                                                                   |                                                                                                    |  |  |
| Segundo apellido (*)                                                                                  |                                                                                                    |  |  |
| Fecha de caducidad DNI/NIE (*)                                                                        | _/_/                                                                                                    |  |  |
| Nombre del padre 🔿                                                                                    |                                                                                                    |  |  |
| Nombre de la madre 🔿                                                                                  |                                                                                                    |  |  |
| Domiciliación Bancaria (*)                                                                            | ESD0 0000 0000 0000 0000 0000                                                                                                    |  |  |
| Datas de contacte                                                                                     |                                                                                                    |  |  |
| Dirección m                                                                                           |                                                                                                    |  |  |
| Bravinsis (España) m                                                                                  |                                                                                                    |  |  |
| Provincia (Espana) (*)                                                                                |                                                                                                    |  |  |
| Localidad (*)                                                                                         |                                                                                                    |  |  |
| Código Postal (*)                                                                                     | 00000                                                                                                    |  |  |
| Teléfono (*)                                                                                          | 00000000                                                                                                    |  |  |
| Correo electrónico (*)                                                                                |                                                                                                    |  |  |
| Datos del cónyuge o del otro p                                                                        | rogenitor cuando existan hijos/as en común                                                                                                    |  |  |
| Nombre y apellidos                                                                                    |                                                                                                    |  |  |
| DNI/NIE                                                                                               | Y00000005                                                                                                    |  |  |
| Datos de los hijos/as que convi<br>años o mayores con una discaj<br>menores en acogida                | iven o están a su cargo, menores de veintiséis<br>pacidad en grado igual o superior al 33% o                                                                                                    |  |  |
| Č.                                                                                                    | Añadir Nuevo Hijo/A                                                                                                    |  |  |
| 0                                                                                                    |                                                                                                    |  |  |
| uoservaciones (máximo 250 ci                                                                          | sracteres)                                                                                                    |  |  |
|                                                                                                    |                                                                                                    |  |  |
|                                                                                                    |                                                                                                    |  |  |
|                                                                                                    |                                                                                                    |  |  |
| Declaración de solicitud                                                                              |                                                                                                    |  |  |
| Importante: Con la presentación o<br>protección por desempleo, de car                                 | se este formulario formaliza una solicitud provisional de acceso a la<br>mbio en la domiciliación bancaria, o de baja de su prestación.                                                                                                    |  |  |
| En caso de ser necesario, el SEP<br>documentación indispensable.                                      | E contactará con usted para completar la información o requerir                                                                                                    |  |  |
| El SEPE efectuará las comprobac                                                                       | ciones oportunas y dictarà la resolución que proceda.                                                                                                    |  |  |
| El SEPE revisará la resolución<br>el derecho a la prestación no h                                     | provisional dictada en este procedimiento. En caso de que<br>ubiese sido correctamente reconocida se iniciará el<br>o constituídos indebidemento abecados                                                                                                    |  |  |
| procedumiento para reclamar la                                                                        | a canocades indeproamente abonadas.                                                                                                    |  |  |
|                                                                                                    | 81 D. 2 R. P. S.                                                                                                    |  |  |
| - Andrews                                                                                             | and the state of the state of t |  |  |
| Introduzca los car                                                                                    | acteres de Verificación de Seguridad                                                                                                    |  |  |
|                                                                                                    |                                                                                                    |  |  |